# Configurar o licenciamento off-line (Air Gapped) no 9800 WLC

# Contents

| Introdução             |
|------------------------|
| Pré-requisitos         |
| Requisitos             |
| Componentes Utilizados |
| Configurar             |
| Diagrama de Rede       |
| Configurações          |
| Verificar              |
| Troubleshooting        |
| <u>Referências</u>     |

# Introdução

Este documento descreve como configurar o licenciamento Offline (Air Gapped) no Catalyst 9800 Wireless LAN Controller (WLC).

# Pré-requisitos

#### Requisitos

Conhecimento recomendado da operação básica do portal 9800 WLC e CSSM (Cisco Smart Software Manager).

#### **Componentes Utilizados**

As informações neste documento são baseadas nestas versões de software e hardware, mas se aplicam a todas as versões posteriores à 17.3:

• Virtual 9800-CL WLC versão 17.9.5

As informações neste documento foram criadas a partir de dispositivos em um ambiente de laboratório específico. Todos os dispositivos utilizados neste documento foram iniciados com uma configuração (padrão) inicial. Se a rede estiver ativa, certifique-se de que você entenda o impacto potencial de qualquer comando.

# Configurar

#### Diagrama de Rede

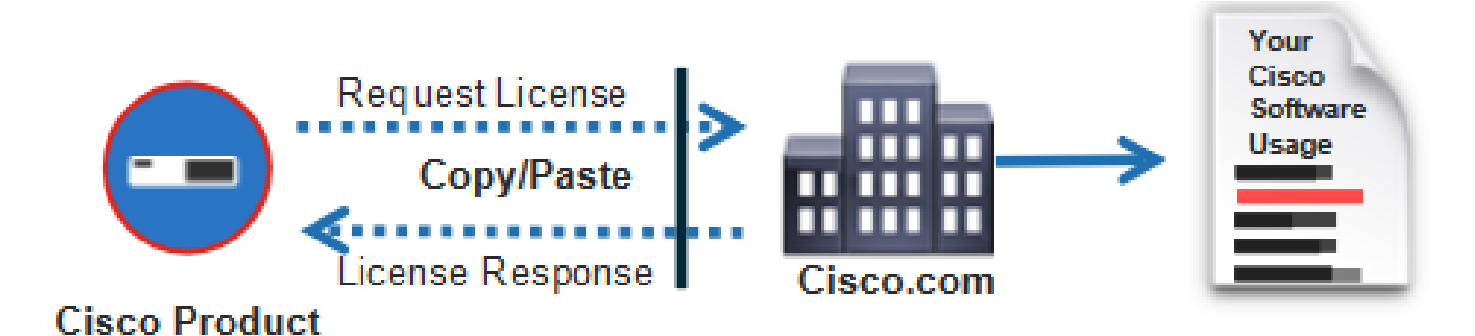

### Configurações

Na WLC:

Etapa 1. Defina o modo de conexão de licenciamento como "Air Gap" e o recurso AirGap como "Enabled":

| ¢ | cisco Cisco       | Cata | lyst 9800-CL | Wireless     | Controller Wel   | come admi | n 🔗     | <b>1</b> 0 | <b>100</b> | • | 0 | C | Search APs and Clients | Q | Feedback | 2" (D |
|---|-------------------|------|--------------|--------------|------------------|-----------|---------|------------|------------|---|---|---|------------------------|---|----------|-------|
| Q | Search Menu Items |      | Licensing    |              |                  |           |         |            |            |   |   |   |                        |   |          |       |
| I | Dashboard         |      | General      | Service Sett | Policy Attribute | BS        |         |            |            |   |   |   |                        |   |          |       |
| ٢ | Monitoring        | >    | CSSM Connec  | ctivity      | Connection Mode  |           | Air Gap |            | •          |   |   |   |                        |   |          |       |
| Ľ | Configuration     | >    |              |              | Air Gap Feature  |           | ENABLED |            |            |   |   |   |                        |   |          |       |
| ŝ | Administration    | >    |              |              |                  |           |         |            |            |   |   |   |                        |   |          |       |
| C | Licensing         |      |              |              |                  |           |         |            |            |   |   |   |                        |   |          |       |
| × | Troubleshooting   |      |              |              |                  |           |         |            |            |   |   |   |                        |   |          |       |

The CLI equivalent is :

9800-17-09-05(config)#license smart transport off

Etapa 2. Exporte o relatório RUM do WLC. Isso salva o consumo de licença atual em um arquivo:

9800-17-09-05#license smart save usage all file bootflash:rum.txt

No CSSM:

Etapa 1. Faça login na sua conta CSSM.

Etapa 2. Navegue até a guia "Relatórios" >> "Arquivos de dados de uso". Clique em "Usage Data Files" (Arquivos de dados de uso):

| Smart Software Licensing                                                                  |              |    |  |  |  |  |  |  |  |
|-------------------------------------------------------------------------------------------|--------------|----|--|--|--|--|--|--|--|
| Alerts Inventory Convert to Smart Licensing Reports Preferences On-Prem Accounts Activity |              |    |  |  |  |  |  |  |  |
| Reports                                                                                   |              |    |  |  |  |  |  |  |  |
| Report Usage Data Files Reporting Policy Synch File for Device Controllers                |              |    |  |  |  |  |  |  |  |
| Devices can be configured to report the features that they are using.                     |              |    |  |  |  |  |  |  |  |
| Upload Usage Data Search by File Name, Virtual Account                                    |              | 0, |  |  |  |  |  |  |  |
| ⊕ Usage Data File Reported Virtual Account Reporting Status Devices Acce                  | knowledgemer | nt |  |  |  |  |  |  |  |

Etapa 3. Clique em "Browse" >> selecione o relatório RUM que foi obtido da WLC >> clique em "Upload Data":

## Upload Usage Data

Please select the Usage File you wish to upload.

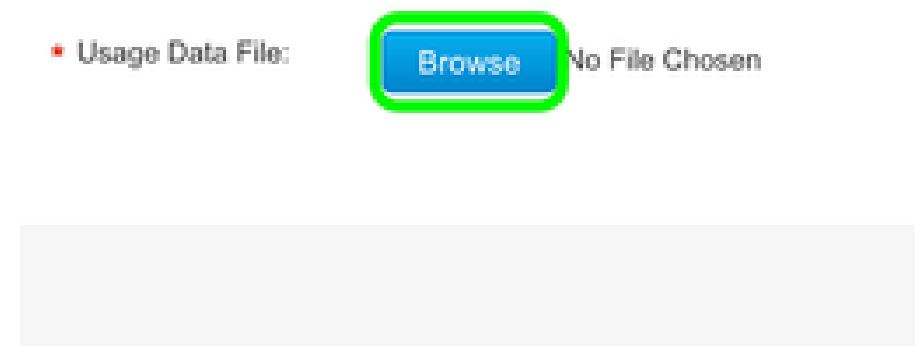

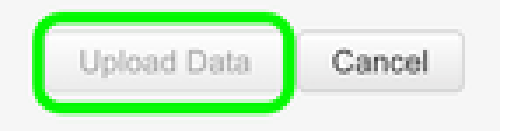

Etapa 4. Quando o relatório RUM for carregado no CSSM, o botão "Download" será exibido na coluna "Acknowledgement" (Confirmação). Clique em "Download":

| Reports                                                                                                    |                  |                  |                         |                    |  |                         |              |                 |   |  |  |
|----------------------------------------------------------------------------------------------------|------------------|------------------|-------------------------|--------------------|--|-------------------------|--------------|-----------------|---|--|--|
| Report                                                                                                    | Usage Data Files | Reporting Policy | Synch File for          | Device Controllers |  |                         |              |                 |   |  |  |
| Devices can be configured to report the features that they are using.<br>This usage then determines which licenses are needed, in order to be compliant. |                  |                  |                         |                    |  |                         |              |                 |   |  |  |
| Upload                                                                                                    | Usage Data       |                  |                         |                    |  | Search by File Name, Vi | tual Account |                 | 9 |  |  |
| Usage Data File                                                                                                    |                  |                  | Reported Wrtuel Account |                    |  | Status                  | Devices      | Acknowledgement |   |  |  |
| 540.0d                                                                                                    |                  |                  | 2124-Feb-29             |                    |  | No Emors                |              | Download        |   |  |  |

Na WLC:

Etapa 4. Importe o ACK no WLC:

9800-17-09-05#license smart import bootflash:ACK\_rum.txt Import Data Successful

## Verificar

Após aplicar as etapas de configuração acima, a WLC aparece no CSSM em Inventory >> Product Instances (Inventário > Instâncias de Produto).

Se uma WLC ativa do par HA tiver sido registrada, as WLCs ativa e em standby serão mostradas como visto na guia Product Instances (Instâncias de Produto) do CSSM.

Exemplo de uma saída de uma WLC configurada com êxito:

----- show license status -----

Utility: Status: DISABLED

Smart Licensing Using Policy: Status: ENABLED

Account Information: Smart Account:

As of Feb 29 15:24:40 2024 UTC Virtual Account:

Data Privacy: Sending Hostname: yes Callhome hostname privacy: DISABLED Smart Licensing hostname

Usage Reporting: Last ACK received: Feb 29 15:27:53 2024 UTC Next ACK deadline: May 29 15:27:54

Next report push: Mar 30 15:27:54 2024 UTC Last report push: Feb 29 15:27:54 2024 UTC Last rep

Trust Code Installed: Active: PID:C9800-CL-K9,SN:

INSTALLED on Feb 29 15:27:53 2024 UTC Standby: PID:C9800-CL-K9,SN:

INSTALLED on Feb 29 15:27:53 2024 UTC

# Troubleshooting

Se o carregamento de RUM para o portal CSSM falhar, pode ser porque sua WLC já está registrada através da conexão direta no portal. Exclua o dispositivo do inventário CSSM e você poderá carregar o relatório RUM.

## Referências

Configurar o licenciamento com SLUP

#### Sobre esta tradução

A Cisco traduziu este documento com a ajuda de tecnologias de tradução automática e humana para oferecer conteúdo de suporte aos seus usuários no seu próprio idioma, independentemente da localização.

Observe que mesmo a melhor tradução automática não será tão precisa quanto as realizadas por um tradutor profissional.

A Cisco Systems, Inc. não se responsabiliza pela precisão destas traduções e recomenda que o documento original em inglês (link fornecido) seja sempre consultado.